## **A-ZONE** WiFi スマートデバイス 接続説明 õ i-Cam+

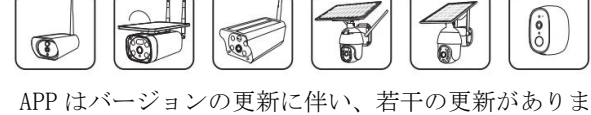

すので、説明書はご参考までとしてください。

## ー、APP をダウンロードしてインストールします 1. 下記のQRモードをスキャンし、インストールをクリックします、或いは携帯電話の Appstoreを開いて i-Cam+ を検索の上、ダンロードとインストールをします。

## 二、アカウントを登録します

APPを開いてアカウント登録をクリックして、携帯電
 メールアドレスを入力後、利用規約の同意をチェ ックして、登録のボグシをクリックし、認証コードを取得 します。(更良いサービス体験のため、通知活品ない)
 スーペルアドレスを入力して次のステップをクリックしてくびたさい。(メールアドレスで登録して認証コードが見 つからない場合、ゴミ箱に届いていないかチェックしてく だい。)

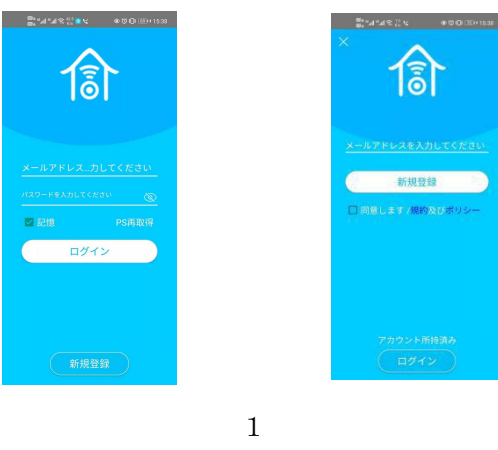

 ログインバスワードを設定します。(バスワードのセキ コリティのため、バスワードは8新以上の英語と数字の組 六合わせにする必要がありまり設定が完了した後、登録 ボタンをクリックして登録を完了します。 Br44220 €000000 13 5.00 X 新規登録

三、設備を接続します 「ホームまたはデバイスのインストール位置を追加」を クリックして、画面指示に従い、ホーム名称を入力してア ドレスを追加します。

13

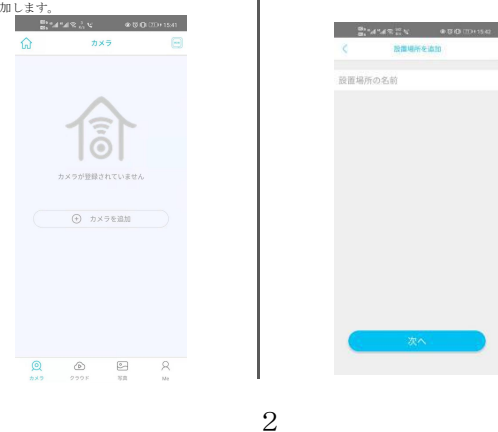

App を開いて、"マイスマートデバイス"中でデバイスの右上の設定ボタンを押してください。

2. クラウドサービスをクリックして購入インターフェースに入り、お客様のニーズに合わせてサービスを購入してください。

. <

② シェアの権限設定

クラウド

UID

基本設定

HCRFIBTQMOJDSPBGV3WA

5.デバイスの電源を入れて、携帯電話が利用可能な WiFiに接続されていることを確認し、スマートデバイ スのインストールを選択してください。

2-4-483 V

## WIFI 1080P ソーラーパネル給電 PTZ ネットワーク防犯カメラ

○弊社はより簡単、より安定、より安心なセキュリーティーカメラシステムを開発するという目標 を目指して日々精進しています。

◎商品に関わる認証を取得し、信用できます。24ヶ月保証、無料の専門的な技術プロとアフターサ ービスが提供できます。ご使用中、何かご不明な点がございましたら、いつでもお気軽にお問い合 わせください。

- ★電話:034-588-9368 (平日 10:00-13:00、14:30-19:30)
  ★メール:「service@azone-tech.com」
- **∦**LINE ID:azone1234

ptz 防犯カメラの操作ビデオをご参考: https://youtu.be/luuumNjfyS4

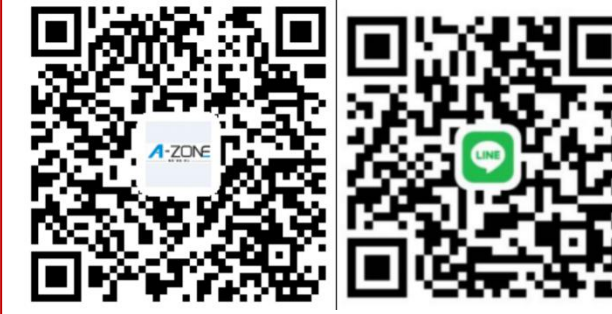

azone-tech.com/保証/?Lang=ja

LINE ID : azone1234

9

四、回転を制御します(当該機能は下記スマートデバイスに適用さ れます)

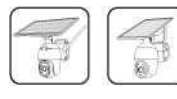

1. Appを開き、画面に入った後、図1のように指で画面を押して左にスライドす ると、図2のようにカメラの回転を制御する画面に切り替えることができます。 2. 方向キーを「クリック」し、設備の回転をコントロールできます。 ネットワークにより回転ヘッドの制御が少し遅れますが、正常です。

商品の電源スイッチ(電源を入る)ことを説明致します。 ケーブルでカメラ本体とソーラーパネルを接続する。 ソーラーパネルの右側面に「ON/OFF BUTTON」というの電源スイッチを「ON」にす る。

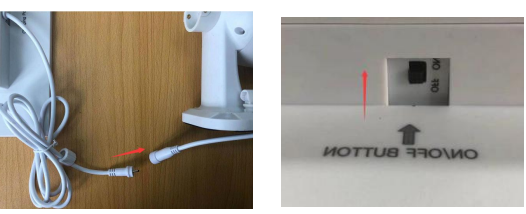

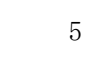

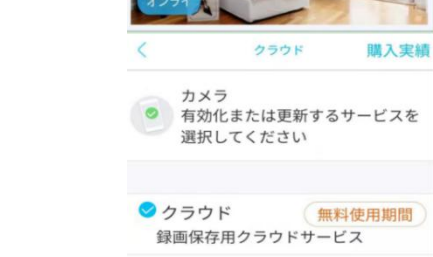

五、クラウドサービス

カメラ

カメラ

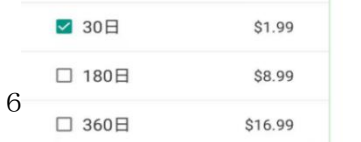

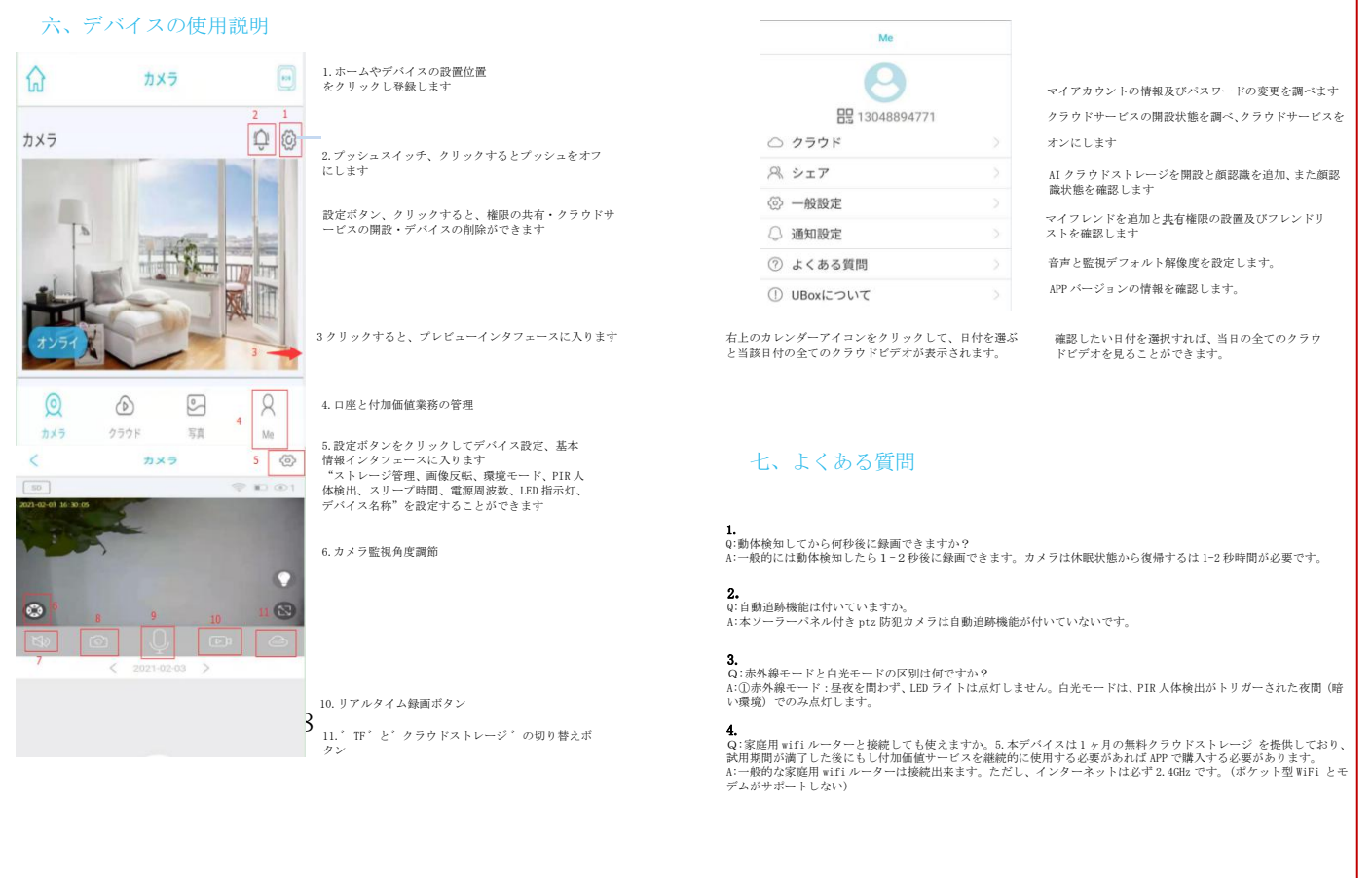

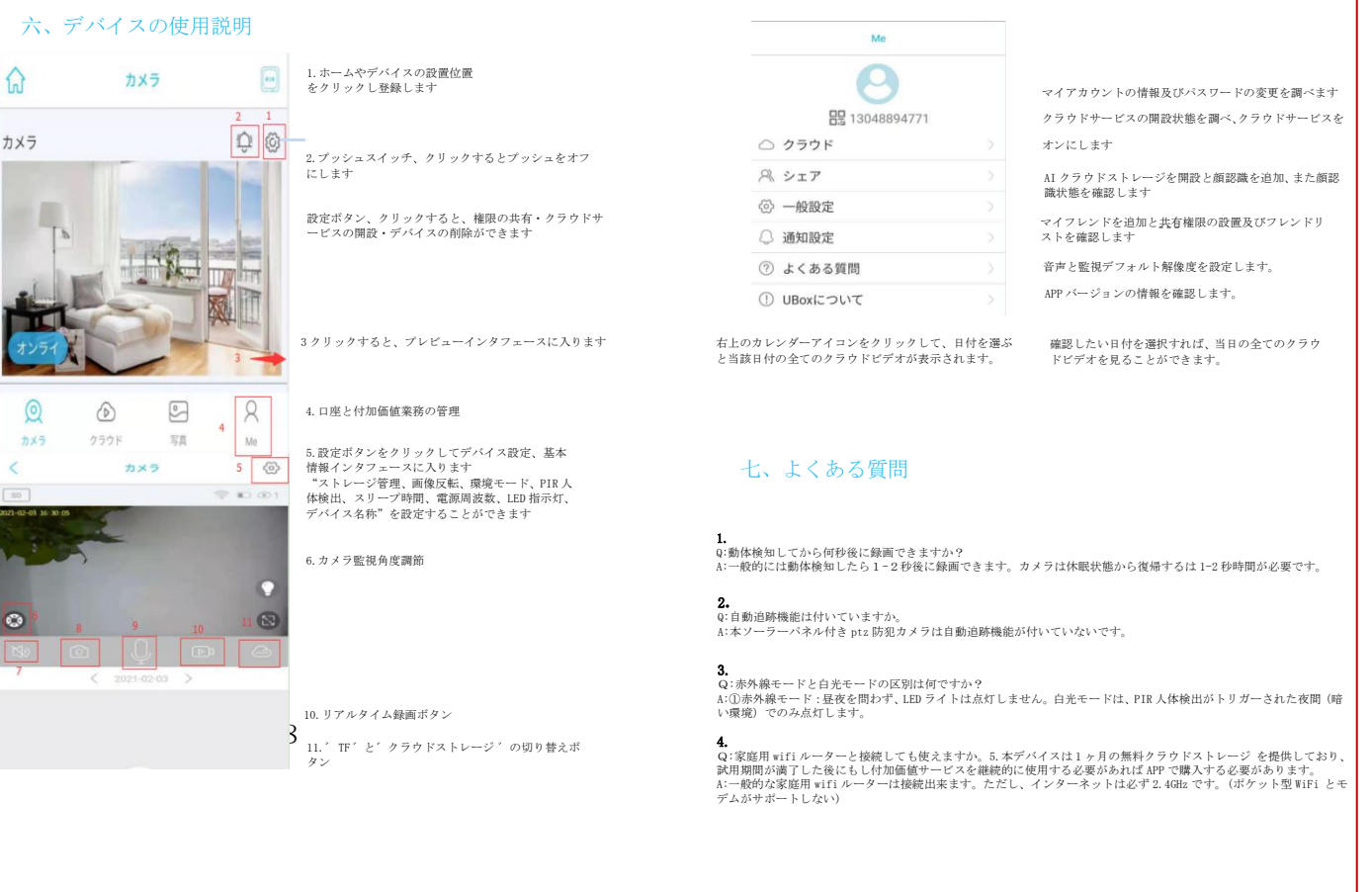

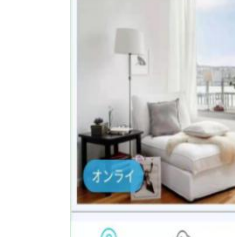

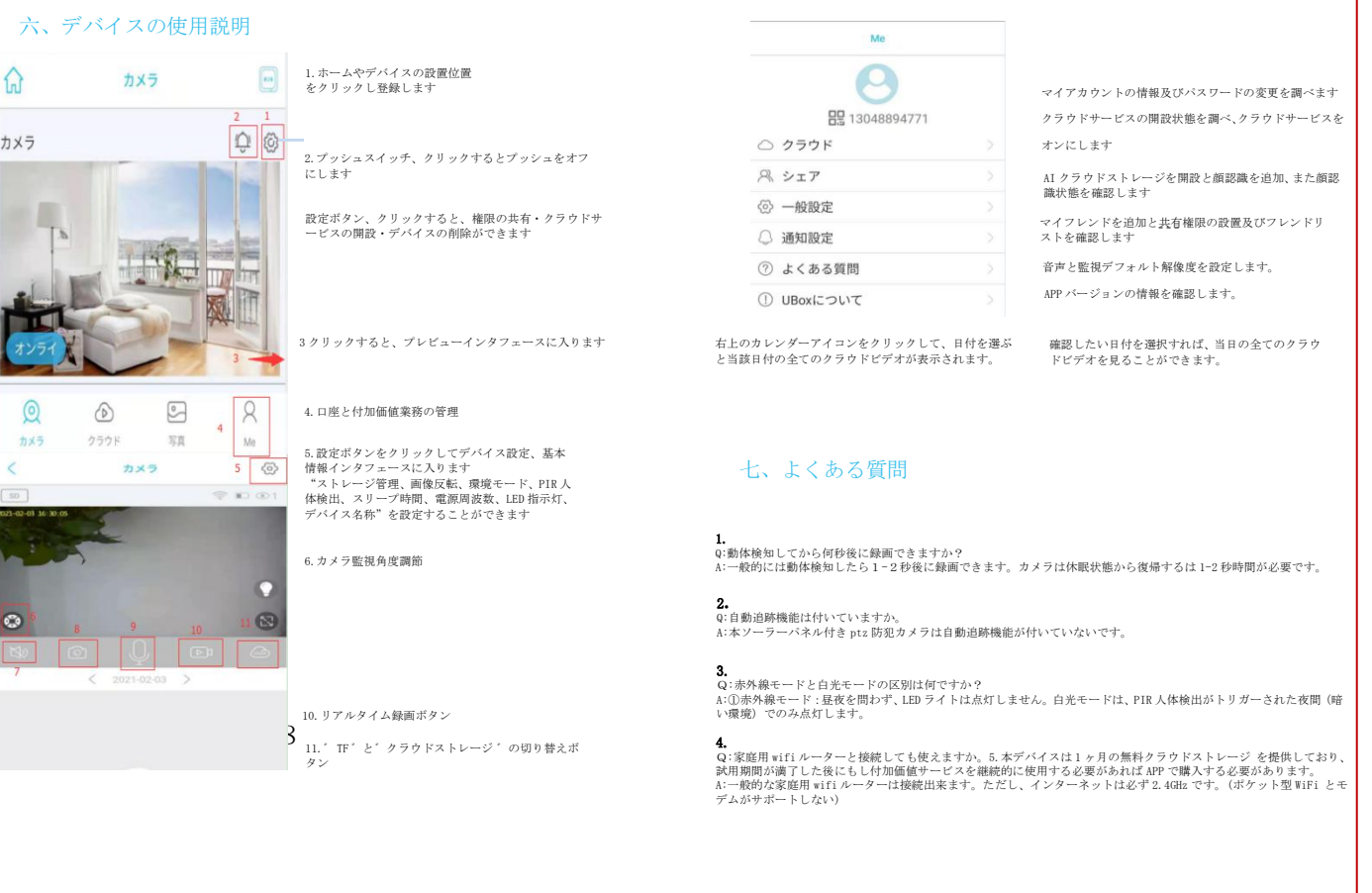

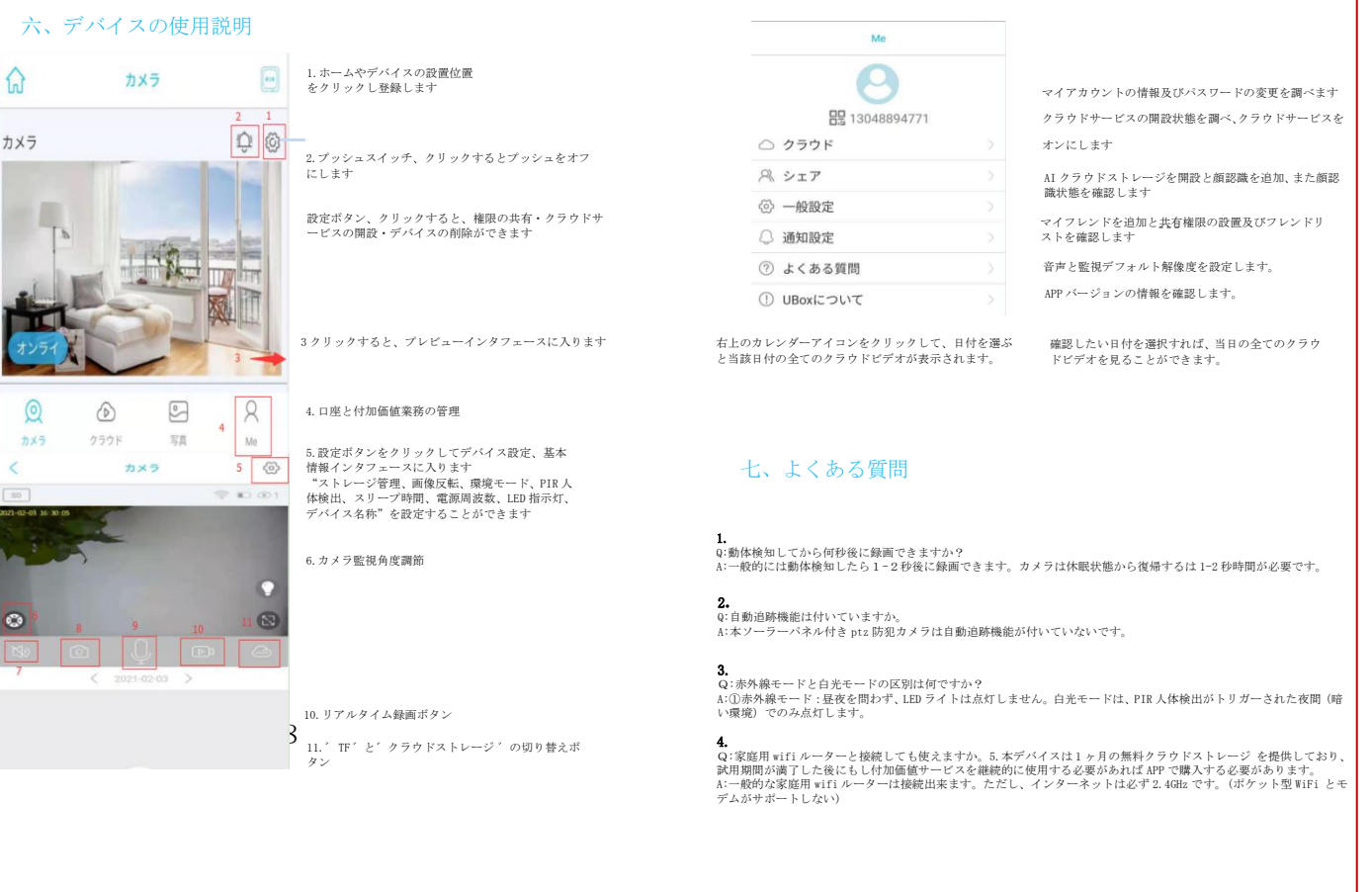

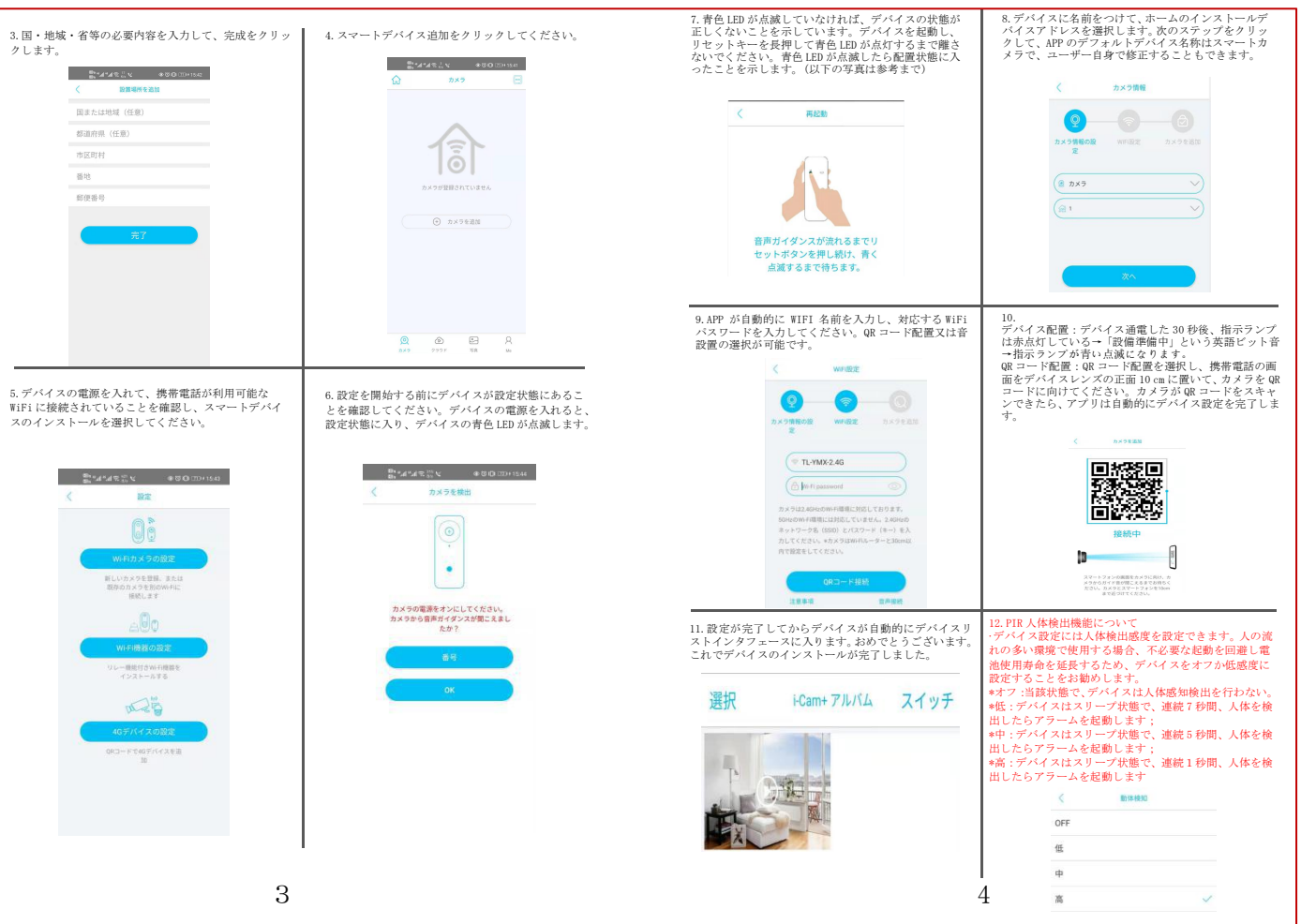